## **Work Instruction**

## Document Control Group -Capture Interim 65 Publication Date

### Purpose

This work instruction is used to outline the process conducted by the Document Control Group to enter the Federal Register's publication date corresponding to the Interim Rule Part 65.

#### **Prerequisites**

• Receive BFE Publication Affidavit activity is complete

## Navigation

| Via Menu Path | Log in to the MIP → Workbench → Work Items → |
|---------------|----------------------------------------------|
|               | and                                          |
|               | Claim - Capture Interim 65 Publication Date  |

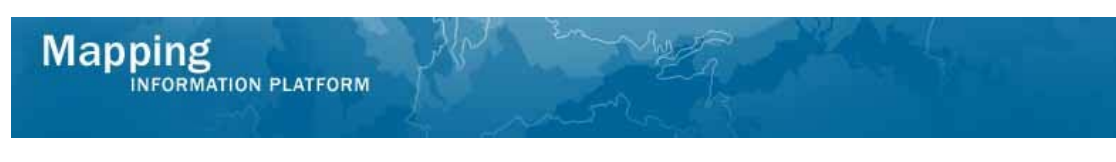

# **Work Steps**

2.

| Mapping                                                                                                    | ON PLATFORM                                                                                                    | S FEM                                                                         | IA                                              |               |
|----------------------------------------------------------------------------------------------------|----------------------------------------------------------------------------------------------------|-------------------------------------------------------------------------------|-------------------------------------------------|---------------|
| Welcome Jeni                                                                                                    | DocControl   Log out   FEMA Dictionary   MIP Help?                                                                                                    |                                                                               |                                                 |               |
| Home Map Modernizati                                                                                                    | on   News & Events   Tools & Links   Map Viewer   <b>Workbe</b>                                                                                                    | nch   MIP User Care                                                           |                                                 |               |
| Workbench Home                                                                                                    | Work Items / Project Dashboard / Reports & Form Letters / S                                                                                                    | Search & Retrieve Data / Create Project 🖌                                     |                                                 |               |
| <u>Home</u> » Workbench » Wo                                                                                                    | rk Items                                                                                                    |                                                                               |                                                 |               |
| Work Item List - 1                                                                                                    | JenDocControl - February 12, 2009                                                                                                    |                                                                               |                                                 |               |
| Claim a task by clicking th<br>filter your work item list.<br>• <u>Options</u> : Add, rem<br>• <u>Refresh</u> : Display n<br>• <u>Activity Reference</u> • | ee Claim button. Clicking on the Activity Name link will display inf<br>ove, and reorder columns in your Work Items list<br>ew activities in your Work Items list and remove activities claime<br><u>Suide</u> : Display an overview of information needed to complete St | ormation in the Work Item Details (below)<br>d by others<br>tudies activities | . Click on column names to sort by that column. | The input fie |
| Action                                                                                                    | Activity Name                                                                                                    | Case Number                                                                   | Project Name                                    | D             |
| All                                                                                                    | All                                                                                                    | All                                                                           |                                                 |               |
| Claim                                                                                                    | Capture Interim 65 Publication Date                                                                                                    | 09-05-0009P                                                                   | The Villas at Dawson's Creek                    | 0:            |
|                                                                                                    | Receive Appeal or Protest                                                                                                    | 09-05-0009P                                                                   | The Villas at Dawson's Creek                    | 01            |

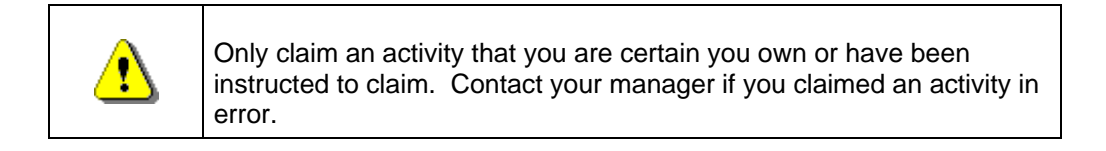

- **1.** Click on: to claim the activity
  - Click on: Click on: Click

| Work Item Details - Project # 09-05-0                                                         | 009P         |                      |             | 0     |
|-----------------------------------------------------------------------------------------------|--------------|----------------------|-------------|-------|
| Capture Interim 65 Publication Date   Review                                                  |              |                      |             |       |
| Capture Interim 65 Publication Date<br>Community Information<br>* indicates a required field. |              |                      |             |       |
| Community Name                                                                                | Community ID | * Interim 65 Publica | tion Date   |       |
| FORT WAYNE, CITY OF                                                                           | 180003       |                      | (MM/DD/111) |       |
|                                                                                               |              |                      | Conti       | nue > |

- **3.** Click to enter the Interim 65 Publication Date in MM/DD/YYYY format
- 4. Repeat for each community that has publication dates

| E  |           | Continue > |                              |
|----|-----------|------------|------------------------------|
| э. | Click on: |            | to move to the Review screen |

| a         | INFORMATION PLATFORM                                                                                                    |
|-----------|----------------------------------------------------------------------------------------------------|
|           |                                                                                                    |
| Cā        | pture Interim 65 Publication Date                                                                                         |
| Re<br>Exi | view Data<br>pand All / Collapse All                                                                                      |
| Re        | view the information. Click "Continue" if no changes are necessary. Click "Back" to return to the step(s) to be modified. |
| ► I       | Project Data                                                                                                    |
| ► r       | Requestor Mailing Address                                                                                                 |
| ) (       | Other Mailing Address                                                                                                    |
| ▶ I       | Flooding Source                                                                                                    |
| <b>)</b>  | Supplementary Data                                                                                                    |
| ▶ I       | Fee Invoice Information                                                                                                   |
| ) (       | Community 180003 Information:                                                                                             |
|           | Violation Status                                                                                                    |
| ▶ I       | Letters                                                                                                    |
| ▶ I       | Data Received                                                                                                    |
|           | Assign Project Resource                                                                                                   |
|           | Administer Fee/Receive Additional Fee                                                                                     |
| •         | Suspend Project                                                                                                    |
|           | Audit Determination                                                                                                    |
| ▶ I       | Review Determination                                                                                                    |
| ► r       | Distribute Determination                                                                                                  |
| •         | Receive BFE Publication Affidavit                                                                                         |
| ۱ (       | Capture Interim 65 Publication Date                                                                                       |
|           | c Back                                                                                                    |

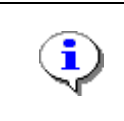

On the Review screen, click the twistie to the left of the listed name to expand a single element. To view all elements, click the Expand All hot link to show all data fields and information entered.

**6.** Review the information and click

Continue >

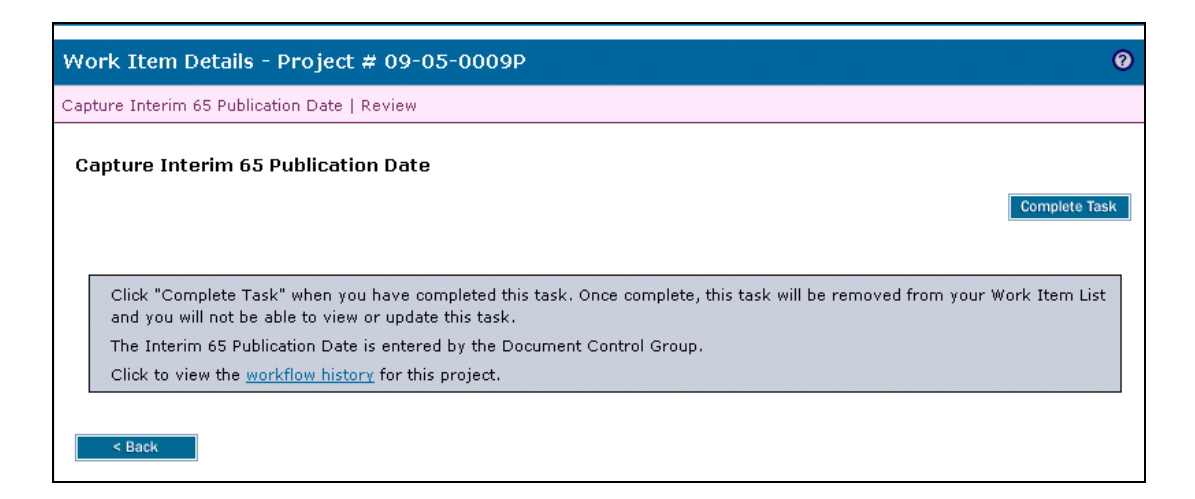

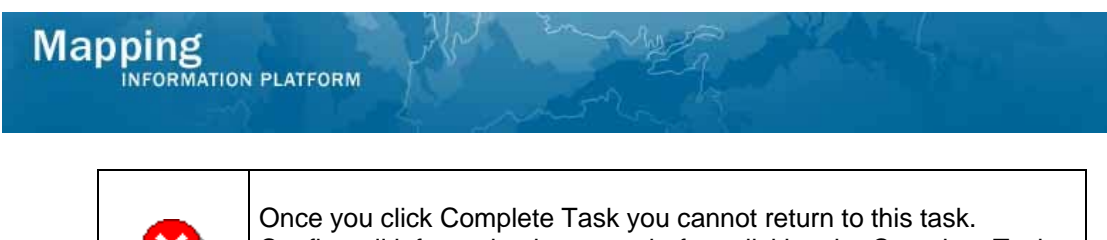

8

Once you click Complete Task you cannot return to this task. Confirm all information is correct before clicking the Complete Task button. Click the Back button to make any changes to previous screens.

7. Click on:

Complete Task

to complete activity

Results

This activity is a hanging activity in the workflow which means that it does not have to be completed in order for the case to progress through the workflow.

Last updated: March 2009